# Chroma-Q<sup>®</sup> AutoLED II™

User Manual

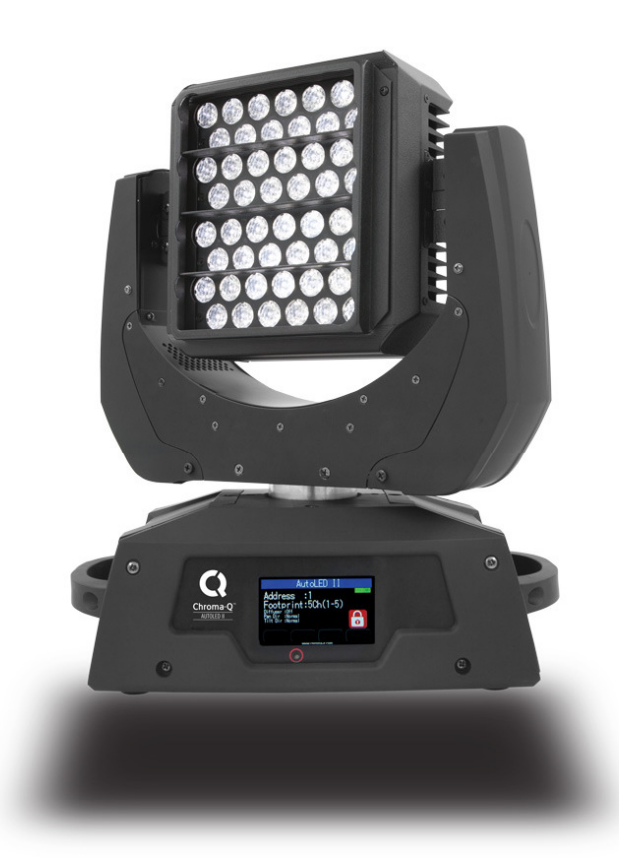

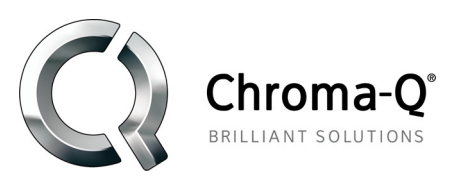

Version 1.6 January 2015, Software Version 1.05 PN: 637-0700

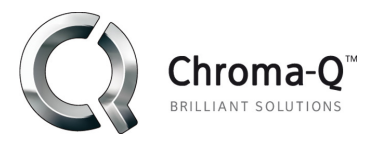

# Warranty Statement

Chroma-Q warrants to the original purchaser, with proof of purchase, that its delivered products shall be free from defects in material and workmanship under normal use for a period of 12 months from date of shipment.

Chroma-Q will repair, or at its option, provide an equivalent item or replace, the defective product during the stated warranty period. This warranty applies only to the repair or replacement of the product and only when the product is properly handled, installed and maintained according to Chroma-Q instructions. This warranty excludes defects resulting from improper handling, storage, installation, acts of God, fire, vandalism or civil disturbances. Purchaser must notify Chroma-Q in writing within 14 days of noticing the defect. This warranty excludes field labour or service charges related to the repair or replacement of the product.

The warranty contained herein shall not extend to any finished goods or spare parts from which any serial number has been removed or which have been damaged or rendered defective (a) as a result of normal wear and tear, willful or accidental damage, negligence, misuse or abuse; (b) due to water or moisture, lightning, windstorm, abnormal voltage, harmonic distortion, dust, dirt, corrosion or other external causes; (c) by operation outside the specifications contained in the user documentation; (d) by the use of spare parts not manufactured or sold by Chroma-Q or by the connection or integration of other equipment or software not approved by Chroma-Q unless the Customer provides acceptable proof to Chroma-Q that the defect or damage was not caused by the above; (e) by modification, repair or service by anyone other than Chroma-Q, who has not applied for and been approved by Chroma-Q to do such modification, repair or service unless the Customer provides acceptable proof to Chroma-Q that the defect or damage was not caused by the above; (f) due to procedures, deviating from procedures specified by Chroma-Q or (g) due to failure to store, install, test, commission, maintain, operate or use finished goods and spare parts in a safe and reasonable manner and in accordance with Chroma-Q's instructions (h) by repair or replacement of engines without factory training.

The warranty contained herein shall not apply to finished goods or spare parts which are sold "as is", as "second-hand", as used", as "demo" or under similar qualifications or to Consumables ("Consumables" is defined as any part(s) of goods or part(s) for use with goods, which part(s) of goods or part(s) for use with goods are consumed during the operation of the goods and which part(s) of goods or part(s) for use with goods require replacement from time to time by a user such as, but not limited to, light bulbs).

The warranty contained herein shall not apply, unless the total purchase price for the defective finished goods or spare parts has been paid by the due date for payment.

The warranty contained herein applies only to the original purchaser and are not assignable or transferable to any subsequent purchaser or end-user.

This warranty is subject to the shipment of the goods, within the warranty period, to the ChromaQ warranty returns department, by the purchaser, at the purchasers expense. If no fault is found, ChromaQ will charge the purchaser for the subsequent return of the goods.

Chroma-Q reserves the right to change the warranty period without prior notice and without incurring obligation and expressly disclaims all warranties not stated in this limited warranty.

## Disclaimer

The information contained herein is offered in good faith and is believed to be accurate. However, because conditions and methods of use of our products are beyond our control, this information should not be used in substitution for customer's tests to

ensure that Chroma-Q products are safe, effective, and fully satisfactory for the intended end use. Suggestions of use shall not be taken as inducements to infringe any patent. Chroma-Q sole warranty is that the product will meet the sales specifications in effect at the time of shipment. Your exclusive remedy for breach of such warranty is limited to refund of purchase price or replacement of any product shown to be other than as warranted.

Chroma-Q reserves the right to change or make alteration to devices and their functionality without notice due to our on going research and development.

The Chroma-Q AutoLED II has been designed specifically for the lighting industry. Regular maintenance should be performed to ensure that the products perform well in the entertainment environment.

If you experience any difficulties with any Chroma-Q products please contact your selling dealer. If your selling dealer is unable to help please contact support@chroma-q.com. If the selling dealer is unable to satisfy your servicing needs, please contact the following, for full factory service:

Outside North America: Tel: +44 (0)1494 446000 Fax: +44 (0)1494 461024 support@chroma-q.com North America: Tel: 416-255-9494 Fax: 416-255-3514 support@chroma-q.com

For further information please visit the Chroma-Q website at www.chroma-q.com.

Chroma-Q and AutoLED II are trademarks, for more information on this visit www.chroma-q.com/trademarks.

The rights and ownership of all trademarks are recognised.

# Table of Contents

| 1.  | Product overview                | ł |
|-----|---------------------------------|---|
| 2.  | Operation                       | ł |
| 2.1 | Unpacking the units             | ł |
| 2.2 | Cabling                         | ł |
| 2.3 | Mounting                        | ŀ |
| 2.4 | Accessories                     | 5 |
| 2.5 | Moving Yoke Pan & Tilt Movement | 5 |
| 2.6 | Power Switch                    | 5 |
| 2.7 | Control                         | 3 |
| 2.8 | DMX Protocol                    | 3 |
| 2.9 | Thermal Performance             | 3 |
| 3.  | Troubleshooting                 | 3 |
| 4.  | Specification14                 | ŀ |
| 4.1 | Technical specifications14      | ŀ |
| 4.2 | Drawings14                      | ł |
| 5.  | Maintenance                     | ) |

# 1. Product overview

Utilising the same core technologies as the innovative Chroma-Q<sup>™</sup> Studio Force D XT 12<sup>™</sup>, the new **AutoLED II<sup>™</sup>** is a 6,500K<sup>\*</sup> CCT daylight white LED moving head fixture that boasts an extreme 16,430 lumens output for ultra bright, long distance throw; a high CRI; and a smooth linear dimming curve. Specifically designed for providing precise daylight illumination of motor industry tradeshows, fashion events and retail environments, the AutoLED II incorporates DMX control, allowing it to be operated from any DMX enabled lighting console – saving time, energy and manpower when rigging, focusing and cabling fixtures.

The AutoLED II<sup>™</sup> features 48 cold white high powered LEDs with a built-in power supply unit and can operate as a standalone unit or controlled remotely through the ANSI E1.11 USITT DMX 512-A protocol.

The **AutoLED II™** comes supplied with a louver accessory. A revolutionary beam shaper lens plate - custom developed by Chroma-Q for remote control of beam angle adjustment - is also available as an optional accessory.

# 2. Operation

### 2.1 Unpacking the units

The AutoLED II package includes the fixture unit, power cord, mounting bracket, safety chain and a Quick Start Guide. We recommend that you keep the original packaging in case the item needs to be returned.

## 2.2 Cabling

The AutoLED II fixture utilises an IEC chassis connector for power input. The DMX control data input and through connections from an external control console are via two XLR 5-pin connectors. The chassis is ground bonded.

XLR 5-pin Cable:

| Pin# | Function         |
|------|------------------|
| 1    | Ground (Screen)  |
| 2    | Data Minus       |
| 3    | Data Plus        |
| 4    | Spare Data Minus |
| 5    | Spare Data Plus  |

Power Cable:

| International Colour Code | North American Colour Code | Connections |                  |
|---------------------------|----------------------------|-------------|------------------|
| Green and Yellow          | Green                      | Earth (E)   | Ground (Green)   |
| Blue                      | White                      | Neutral (N) | Neutral (Silver) |
| Brown                     | Black                      | Live (L)    | Hot (Gold)       |

Important Notice:

The use of an opto-splitter for DMX signal distribution is highly recommended when several fixture units are not plugged into the same power source.

# 2.3 Mounting

The AutoLED II fixture base is floor mount. The bottom of the fixture base has provisions to fasten the mounting bracket for overhead truss mounting applications.

Note: Secure the fixture with a safety bond. Provision for a fixing hold is built into the fixture base.

## 2.4 Accessories

#### Louver:

A louver is fastened to the front of the AutoLED II fixture head. The louver can be detached from the fixture head by removing 2 screws.

#### Beam Shaper:

An optional Beam Shaper attachment can be placed onto the front of the AutoLED II fixture head. The Beam Shaper attachment is a diffuser film which can be controlled (On/Off) via DMX.

There are 2 pins at the rear side of the Beam Shaper attachment. The 2 pins match the 2 holes at the front of the AutoLED II fixture head.

To attach the Beam Shaper,

- 1. Remove the louver
- 2. Match the 2 pins underneath the Beam Shaper attachment to the holes on the LED head
- 3. Align, set and fasten (with 2 screws) the Beam Shaper attachment onto the LED head with the 2 pins in the holes
- 4. Set the Diffuser Control on the display screen. (See Control Menu > Setup Menu > Technical)

## 2.5 Moving Yoke Pan & Tilt Movement

The AutoLED II fixture is a Daylight Moving Yoke LED Fixture. The pan movement of the yoke and the tilt movement of the head can be controlled via DMX. The movement resolution for both Pan & Tilt is 16 Bits.

#### 1 DMX channel is assigned to each movement:

| Pan                  | 1 DMX channel |
|----------------------|---------------|
| Pan (fine movement)  | 1 DMX channel |
| Tilt                 | 1 DMX channel |
| Tilt (fine movement) | 1 DMX channel |

Maximum range of Movement & Direction:

| Movement | Range | Direction         |
|----------|-------|-------------------|
| Pan      | 540°  | Normal or Reverse |
| Tilt     | 270°  | Normal or Reverse |

To set the Pan & Tilt direction, see Control Menu > Setup Menu > Technical > Direction.

### 2.6 Power Switch

The Power **ON/OFF** switch is located at the rear of the fixture base. The Touch Screen LCD display at the front of the fixture base lights up to show the opening screen when the switch is turned to **ON**.

# 2.7 Control

The AutoLED II fixture is remotely controlled via ANSI E1.11 USITT DMX512-A protocol. The control functions can be accessed through the Touch Screen LCD display at the front of the fixture base.

| Opening Screen on Power On:                            |                                                                   |                |
|--------------------------------------------------------|-------------------------------------------------------------------|----------------|
| Chroma-Q"                                              | Brand Name                                                        |                |
| Andeed Priver to                                       | Fixture Name &<br>Firmware Version<br>Number                      |                |
| 0                                                      | *Display On Pinhole                                               |                |
| · · · · · · · · · · · · · · · · · · ·                  | *Insert a pin into the Pinhole to turn the Displa fixture is off. | ay on when the |
| Main Screen:                                           |                                                                   |                |
| Chroma Q"                                              | Fixture Name                                                      |                |
| Address : 1 Notadi<br>Footprint :5ch(1-5)              | *Data Signal Indicator                                            |                |
| Par Dr. Nomal<br>T&Dr. Volmal<br>Change Add Selup Menu | Control Information                                               |                |
| 0                                                      | Command Buttons                                                   |                |

| *Data Signal Indicator: | Shows the presence and status of the DMX signal                               |
|-------------------------|-------------------------------------------------------------------------------|
| No Data                 | Appears when there is no DMX signal detected from an external control console |
| >>>DMX                  | Appears when a DMX signal from an external control console is present         |

## DMX Channels:

| DMX Ch | Description                |
|--------|----------------------------|
| 1      | Pan                        |
| 2      | Pan (fine movement)        |
| 3      | Tilt                       |
| 4      | Tilt (fine movement)       |
| 5      | Intensity                  |
| 6      | Diffuser Control (Enabled) |

#### Locked:

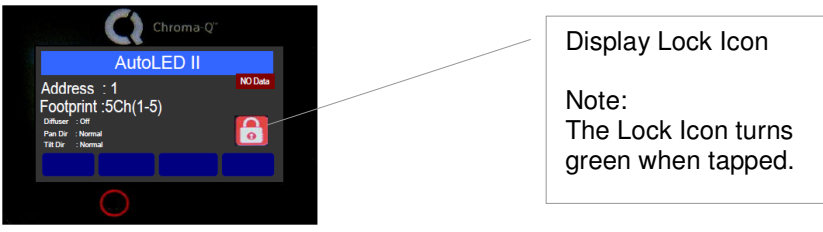

#### Display On/Off & Locked/Unlocked:

Factory default sets the display screen of the fixture to switch off and lock when untouched for 30 seconds. (To disable this feature, see Control Menu.)

To activate the screen,

- 1. Tap the screen
- 2. Press and hold for 5 seconds the lock symbol on the screen. Follow the text prompt that appears on the screen "Keep holding for 5sec to unlock"

The lock symbol disappears and the screen is active.

#### **Display On/Off:**

Factory default sets the display screen of the fixture to switch off when untouched for 30 seconds. Tap the screen to activate.

#### **Control Menu**

Main Menu

The Main Menu displays the fixture name, control information and the main command buttons:

Control Information:

| Address   | DMX start address                        |
|-----------|------------------------------------------|
| Footprint | Number of assigned DMX channels          |
| Diffuser  | Status: On/Off                           |
| Pan Dir   | Pan direction status: Normal or Reverse  |
| Tilt Dir  | Tilt direction status: Normal or Reverse |

Command Buttons:

| Change Add | Change DMX start address       |
|------------|--------------------------------|
| Setup Menu | Re-configure internal settings |

Select and tap a command button to access the control options available.

#### Change Add

Change DMX Address

#### To change the DMX start address,

- 1. On the Main Menu screen, tap **Change Add**
- 2. Using the buttons on the Change DMX Address screen, type the desired number
- 3. Tap **Apply** to save

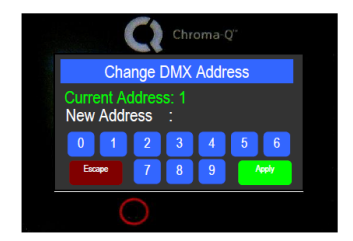

The display goes back to the Main Menu with the new DMX address.

----> Setup Menu

In this menu, internal settings of the fixture can be re-configured. Command Buttons:

| Screen    | Display rotation, Lock screen                         |
|-----------|-------------------------------------------------------|
| Technical | DMX Data, Frequency, Upload Engine & Diffuser Control |
| Direction | Pan Direction, Tilt Direction                         |
| Operation | DMX Lost, Fan Speed, Reset                            |

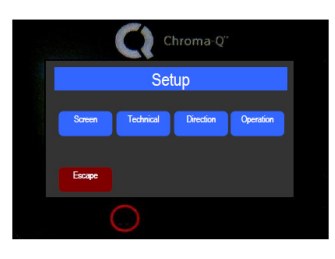

🔶 Screen

| n this menu, the display screen can be set and locked. |                                         |  |  |
|--------------------------------------------------------|-----------------------------------------|--|--|
| RotateDisp                                             | Rotate the display screen by 180 degree |  |  |
| LockScreen                                             | Enable or disable display screen lock   |  |  |

| Chroma-Q"             |  |
|-----------------------|--|
| Screen Setup          |  |
| RotateDisp LockScreen |  |
| Escape                |  |
| $\bigcirc$            |  |

To set the screen,

- 1. On the Main Menu screen, tap Setup Menu
- 2. On the Setup screen, tap **Screen**
- 3. On the Screen Setup screen, tap RotateDisp

The display screen rotates by 180 degrees.

Factory default sets the display screen to turn off and lock when untouched for 30 seconds. A lock symbol appears on the screen when touched.

To disable or enable the display screen lock,

- 1. On the Main Menu, tap Setup Menu
- 2. On the Setup screen, tap Screen
- 3. On the Screen Setup screen, tap LockScreen
- 4. On the Lock Future screen, tap Enable or Disable
- 5. Tap Apply to save.

The screen goes to the Setup screen.

----> Technical

In this menu, the following command options are available:

| ,          | 8 1                                                        |
|------------|------------------------------------------------------------|
| DMX Data   | DMX data can be accessed                                   |
| Frequency  | The fixture can be set with four frequency options         |
| Upload ENG | LED Engine software can be uploaded to the fixture from an |
|            | external source by activating this menu                    |
| Diffus CTL | Beam Shaping attachment can be enabled or disabled in the  |
|            | Diffuser Control command                                   |

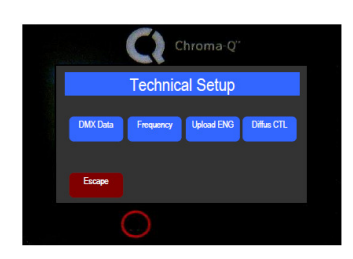

#### DMX Data:

To show DMX Data,

- 1. On the Main Menu, tap Setup Menu
- 2. On the Setup screen, tap **Technical**
- 3. On the Technical Setup screen, tap DMX Data
- 4. The display shows the DMX start channel and the values (0-99) of the DMX channels
- 5. Tap Escape to go to the Setup screen

#### Frequency:

In this command, the fixture can be set to four frequency options. The LED scan rate can be synchronised with the video camera to avoid a flickering effect.

Frequency options:

| 1200 Hz |
|---------|
| 2400 Hz |
| 4800 Hz |
| 9600 Hz |

To set the Frequency,

- 1. On the Main Menu, tap Setup Menu
- 2. On the Setup screen, tap Technical
- 3. On the Technical Setup screen, tap **Frequency**
- 4. On the PWM Frequency screen, select and tap a Frequency option, then tap **Apply** to save

The screen goes to the Setup screen.

#### Upload Engine:

LED Engine software can be uploaded to the fixture from an external source by activating this menu.

To activate Upload ENG,

- 1. On the Main Menu, tap Setup Menu
- 2. On the Setup screen, tap **Technical**
- 3. On the Setup screen, tap Upload ENG
- 4. Connect the fixture to an external uploader
  - Initiate the uploading process from the external uploader
  - Follow the display prompts on the external uploader and the fixture
- 5. Tap the screen to exit

#### Diffus CTL:

In this command, the optional Beam Shaper attachment can be enabled or disabled: To enable or disable the Beam Shaper attachment,

- 1. On the Main Menu, tap Setup Menu
- 2. On the Setup screen, tap **Technical**
- 3. On the Technical Setup screen, tap Diffus CTL
- 4. On the Diffuser Control screen, tap  ${\bf Off}$  or  ${\bf On}$
- 5. Tap Apply to save

The screen goes to the Setup screen.

When Diffuser Control is On, the DMX channel for Diffuser Control is added and the Footprint will have 6 DMX channels.

#### Direction

In this menu, the direction of the yoke and head Pan & Tilt movement can be set.

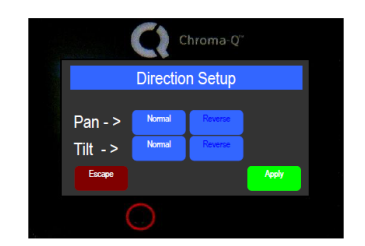

To set the Pan & Tilt direction,

- 1. On the Main Menu, tap Setup Menu
- 2. On the Setup screen, tap Direction
- 3. On the Direction Setup screen, tap **Normal** or **Reverse** at the Pan line, then tap **Normal** or **Reverse** at the Tilt line
- 4. Tap Apply to save

The screen goes to the Setup screen.

#### Operation

In this menu, the following command options are available:

| DMX Lost  | When disconnected from DMX data                 |  |
|-----------|-------------------------------------------------|--|
| Fan Speed | Select between Low or High                      |  |
| Reset     | Reset to Factory Default or User saved settings |  |

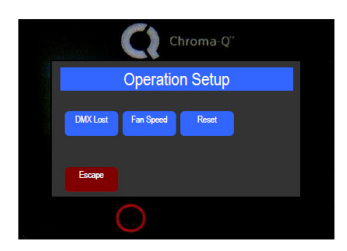

#### DMX Lost:

There are 2 output options available if the fixture does not detect DMX signal:

| Last data | Fixture holds the last valid DMX state. |
|-----------|-----------------------------------------|
| No output | Fixture output is off.                  |

To set DMX Lost,

- 1. On the Main Menu, tap Setup Menu
- 2. On the Setup screen, tap **Operation**
- 3. On the Operation Setup screen, tap **DMX Lost**
- 4. On the When DMX Lost screen, select Last data or No output, then tap Apply to save

The screen goes to the Setup screen.

#### Fan Speed:

In this command, 2 Fan Speed options are available:

| Low  | Low fan velocity  |
|------|-------------------|
| High | High fan velocity |

To set the Fan Speed,

- 1. On the Main Menu, tap Setup Menu
- 2. On the Setup screen, tap Operation
- 3. On the Operation Setup screen, tap Fan Speed
- 4. On the Fan Speed screen, tap Low or High, then tap Apply to save

The screen goes to the Setup screen.

#### Reset:

In this command,

- Current user settings can be saved.
- The fixture can be reset to the saved user settings.
- The fixture can be reset to the factory default settings.

To save the current user settings,

- 1. On the Main Menu, tap Setup Menu
- 2. On the Setup screen, tap **Operation**
- 3. On the Operation Setup screen, tap Reset
- 4. On the Reset Setting screen, press and hold **Save User** for 10 seconds to save the current user settings (Follow the text prompt that appears on the screen.)

The screen goes to the Setup screen.

To reset the fixture to the saved user settings,

- 1. On the Main Menu, tap Setup Menu
- 2. On the Setup screen, tap Operation
- 3. On the Operation Setup screen, tap Reset
- 4. On the Reset Setting screen, tap User
- 5. Press and hold **Apply** for 3 seconds to restore the saved user settings.

The screen reboots to the opening screen and Main Menu.

To reset the fixture to the factory default settings,

- 1. On the Main Menu, tap Setup Menu
- 2. On the Setup screen, tap **Operation**
- 3. On the Operation Setup screen, tap Reset
- 4. On the Reset Setting screen, tap **Default**

5. Press and hold **Apply** for 3 seconds to restore the factory default settings.

The screen reboots to the opening screen and Main Menu.

Factory Default Settings:

| DMX Address | 1         |
|-------------|-----------|
| Lock        | Enable    |
| Frequency   | 1200Hz    |
| Diffus CTL  | Off       |
| Direction   | Normal    |
| DMX Lost    | Last Data |
| Fan Speed   | High      |
| Reset       | Default   |

# 2.8 DMX Protocol

AutoLED II DMX Personality:

| AutoLED II V1.05 | Diffuser Control - Off | Diffuser Control - On |
|------------------|------------------------|-----------------------|
| Channel 1        | Pan                    | Pan                   |
| Channel 2        | Pan – Fine Movement    | Pan – Fine Movement   |
| Channel 3        | Tilt                   | Tilt                  |
| Channel 4        | Tilt – Fine Movement   | Tilt – Fine Movement  |
| Channel 5        | Intensity              | Intensity             |
| Channel 6        |                        | Diffuser - On         |

## 2.9 Thermal Performance

The AutoLED II fixture features 3 internal fans in the head and base which drive the cooling system.

If the internal temperature exceeds 75°C the output of the fixture is reduced for automatic protection. This happens on rare and extreme conditions when ambient temperature is over 35°C or the internal fans are blocked or damaged.

The airflow to and from the fan must not be constricted to maintain the maximum operating capacity.

# 3. Troubleshooting

Troubleshooting is a process of elimination. First, rule out the other field factors (i.e. bad connections, faulty cables and power supplies). For technical support and/or parts, please contact your selling dealer or the offices listed in this manual.

| Symptom                     | Possible Cause                                | Solution                                                   |
|-----------------------------|-----------------------------------------------|------------------------------------------------------------|
| Fixture does not respond to | Set to wrong or different DMX address.        | Check DMX address and Mode settings.                       |
| DMX control.                | Bad cable connecting DMX control and fixture. | Check/replace DMX cable.                                   |
|                             | Bad in/through connection between adjacent    |                                                            |
|                             | fixtures.                                     |                                                            |
| Noise from fixture unit.    | Fan malfunction.                              | Check fans.                                                |
| Low LED output.             | Internal temperature is over the limit.       | Check "Fan Control" mode.                                  |
|                             | Fan is not working.                           | Check the fans and airflow - to and from the internal fan. |
|                             |                                               | Check area ventilation.                                    |

# 4.

# **Specification** Technical specifications 4.1

| Product Code                                                | CHAUDXYII                                                                                                    |
|-------------------------------------------------------------|----------------------------------------------------------------------------------------------------|
| Net Dimensions(Without Fixings) -<br>Width x Height x Depth | 330mm x 400mm x 216mm / 13" x 15.75" x 8.5"                                                                                   |
| Net Weight (Without Fixings)                                | 9 kg / 20 lbs                                                                                                    |
| Shipping Dimensions - Width x<br>Height x Depth             | 425mm x 400mm x 295mm / 16.75" x 15.75" x 11.75"                                                                              |
| Shipping Weight                                             | 11 kg / 24 lbs                                                                                                    |
| Power & Connections                                         |                                                                                                    |
| Power Supply                                                | Built-in                                                                                                    |
| Power Input Rating                                          | 100-240V AC 50-60Hz 300VA                                                                                                    |
| Power Factor                                                | 0.9                                                                                                    |
| Power Consumption                                           | 300W                                                                                                    |
| Typical Power & Current                                     | Measurements done with all LEDs at maximum intensity. Measurements made at nominal voltage. Allow for a deviation of +/- 10%. |
| Power Connectors In/Out                                     | IEC (Input)                                                                                                    |
| Data Connectors In/Out                                      | XLR 5-pin                                                                                                    |
| Control Protocol                                            | ANSI E1.11 USITT DMX 512-A                                                                                                    |
| Cooling System                                              | Forced - 3 fans                                                                                                    |
| Operating Temperature                                       | 0°C to 40°C                                                                                                    |
| Construction                                                | Powder coated aluminium base with plastic cover & anodised aluminium extrusion head                                           |
| Colour                                                      | Black                                                                                                    |
| Built-In Hardware                                           | Base handles                                                                                                    |
| IP Rating                                                   | IP20                                                                                                    |
| Approvals                                                   | CISPR 22 / EN55022, CISPR 24 / EN55024, FCC Part 15 Subpart B & ICES-003; CSA C22.2, UL 1573, IEC 60598                       |
| Control & Photometric                                       |                                                                                                    |
| Pan movement range                                          | 540°                                                                                                    |
| Tilt movement range                                         | 270°                                                                                                    |
| Movement resolution                                         | 16 Bits                                                                                                    |
| Total LEDs                                                  | 48 Cold White                                                                                                    |
| Control Modes                                               | 5 channels for Pan, Pan Fine, Tilt, Tilt Fine & Intensity + 1 channel Diffus CTL                                              |
| Dimming Curve                                               | Theatrical                                                                                                    |
| Hot Lumen Output (Combined)                                 | 16,430                                                                                                    |
| Beam Angle                                                  | ~17°                                                                                                    |
| Beam Distribution                                           | Symmetrical direct illumination                                                                                               |
| CCT                                                         | 6500K                                                                                                    |
| CRI                                                         | >=70                                                                                                    |
| Lamp Life                                                   | L70 at 50,000 hours                                                                                                    |
| Accessories                                                 | Louver, Beam Shaper                                                                                                    |

# CE

#### Drawings 4.2

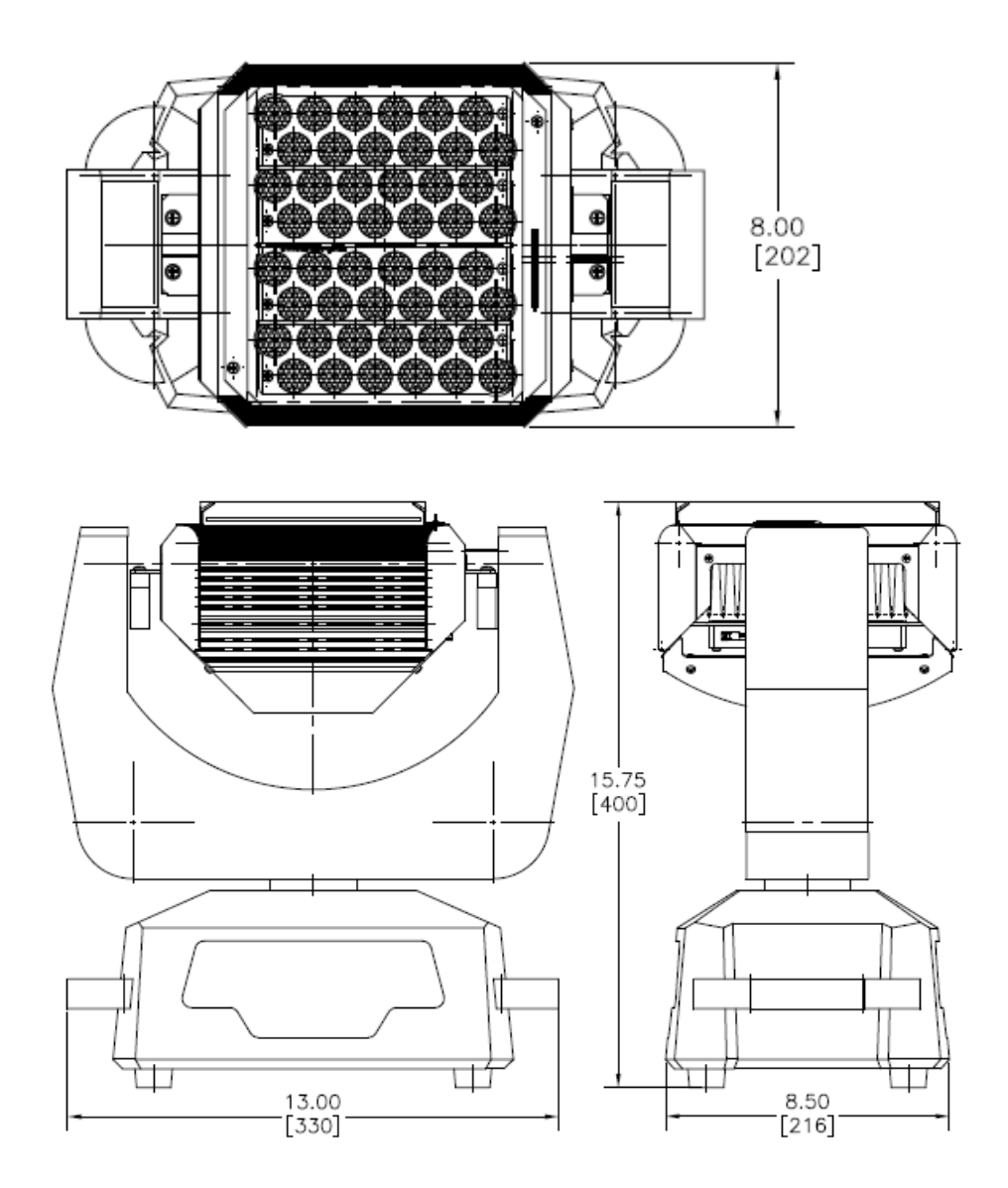

# 5. Maintenance

www.chroma-q.com

AutoLED II User Manual

With care, the AutoLED II requires little maintenance. However, as the unit is likely to be used in a stage environment we recommend periodical internal inspection and cleaning of any resulting dust and cracked oil residue.

Do not spray liquids on the front or rear panel. If the front enclosure requires cleaning, wipe with a mild detergent on a damp cloth.